## Adding a quiz category Last Modified on 02/09/2019 5:36 pm EST

## 1. Go to the homepage of your course and locate the gradebook.

| NAVIGATION                     | - <  |
|--------------------------------|------|
|                                | ф Ф° |
| Dashboard                      |      |
| A Site home                    |      |
| Site pages                     |      |
| <ul> <li>My courses</li> </ul> |      |
| Moodle for Instructors         |      |
| TECHNOLOGY EXPERIMENTATION DUM | ΥN   |
| COURSE                         |      |
| CAREER PRESENTATION            |      |
| ENGLISH GRAD PRACTICE          |      |
| ▼ SWLA tour                    |      |
| Participants                   |      |
| P Badges                       |      |
|                                |      |
| Grades                         |      |
| General     Tania 4            |      |
| Topic 1                        |      |
| Topic 2                        |      |
| Topic 3                        |      |
| Topic 5                        |      |
| Topic 6                        |      |
| Topic 7                        |      |
| issandbox                      |      |
| MERGER                         |      |
|                                |      |

2. Select "Grades" and then go to "Setup" and "Gradebook Setup"

NOTE: You may also access this area by selecting "Gradebook Setup" from the "Administration" tab.

## Gradebook setup

| View Setup Scales Outcomes Letters Import Export                                                                                                    |                                                    |           |                   |
|----------------------------------------------------------------------------------------------------|----------------------------------------------------|-----------|-------------------|
| Gradebook setup Course grade settings Preferences: Grader report                                                                                                    |                                                    |           |                   |
| Name                                                                                                    |                                                    | Max grade | Actions           |
| SWLA tour                                                                                                    |                                                    |           | Edit≁             |
| 🗞 🏹 lessononeswla                                                                                                    |                                                    | 10.00     | Edit <del>×</del> |
| Sector Controluction                                                                                                    |                                                    | 100.00    | Edit≁             |
|                                                                                                    |                                                    | 10.00     | Edit-             |
| Simple weighted mean of grades.                                                                                                    |                                                    | 100.00    | Edit*             |
| Save changes                                                                                                    | Add category<br>Add grade Item<br>Add outcome Item |           |                   |
| <ul> <li>Course administration</li> <li>Edit settings</li> <li>Turn editing off</li> <li>Users</li> <li>Filters</li> <li>Reports</li> <li>Gradebook setup</li> <li>Outcomes</li> <li>Badges</li> <li>Badges</li> </ul> | — <<br>⊕ \$~                                       |           |                   |
| <ul> <li>Restore</li> <li>Import</li> <li>Share</li> <li>Reset</li> <li>Question bank</li> <li>Site administration</li> </ul>                                                                                          |                                                    |           |                   |

- 3. Select "Add Category"
- 4. The following should now appear:

| <ul> <li>Grade category</li> </ul> |                                           |
|------------------------------------|-------------------------------------------|
| Category name *                    |                                           |
| Aggregation (?)                    | Simple weighted mean of grades •          |
|                                    | Show more                                 |
| <ul> <li>Category total</li> </ul> |                                           |
| Maximum grade ③                    | 100                                       |
| Minimum grade                      | 0                                         |
| Grade to pass ⑦                    | 0                                         |
| Overall decimal points ⑦           | Default (2) 🔻                             |
| Hidden 🕐                           |                                           |
| Hidden until                       | 8 • October • 2018 • 11 • 16 • 🛗 🗉 Enable |
| Locked (?)                         |                                           |
| Lock after                         | 8 • October • 2018 • 11 • 16 • 🛗 🖻 Enable |
| Weight adjusted (?)                |                                           |
| Weight ⑦                           | 0                                         |
|                                    | Show more                                 |
|                                    | Save changes Cancel                       |

- сопарас ал

- 5. After naming the category, select "Save Changes"
- 6. The "Quiz" Category should now appear in your gradebook

| SWLA tour                                                        |        | Edit≁  | All / None |  |
|------------------------------------------------------------------|--------|--------|------------|--|
| 🗞 🐳 lessononeswla                                                | 10.00  | Edit≁  |            |  |
| 🗞 😓 Introduction                                                 | 100.00 | Edit-  |            |  |
| log v Q2                                                         | 10.00  | Edit - |            |  |
| S 🖿 QUIZ                                                         |        | Edit≁  | All / None |  |
| $\tilde{\mathcal{K}}$ QUIZ total Simple weighted mean of grades. | 100.00 | Edit - |            |  |
| $\vec{\mathcal{K}}$ Course total Simple weighted mean of grades. | 100.00 | Edit * |            |  |

- Return to the home page of your course and ensure that the editing option is on.
   Select the "Edit Settings" option from the "Edit" dropdown menu on the quiz that you want to put into the new category.
- 8. Select "Grade"
- 9. The new category should not appear in the "Grade category" dropdown menu

| - Grade           |                       |
|-------------------|-----------------------|
| Grade category ③  | QUIZ                  |
| Grade to pass (?) | Uncategorised<br>QUIZ |
|                   |                       |
| Attempts allowed  | 1 *                   |
| Grading method ③  | Highest grade 🔹       |

- 10. Select the new category and "Save and return to course".
- 11. Return to the gradebook.
- 12. The quiz should now be in the new category  $% \left( {{{\mathbf{x}}_{i}}} \right)$

| SWLA tour                                                      |        | Edit≠  | All / None |
|----------------------------------------------------------------|--------|--------|------------|
| 🗞 🛃 lessononeswla                                              | 10.00  | Edit≁  |            |
| 🗞 😓 Introduction                                               | 100.00 | Edit≁  |            |
| S QUIZ                                                         |        | Edit≁  | All / None |
| la 🖓 🖓 🛛                                                       | 10.00  | Edit≠  |            |
| $\vec{\chi}$ QUIZ total Simple weighted mean of grades.        | 100.00 | Edit * |            |
| $ar{\mathcal{K}}$ Course total Simple weighted mean of grades. | 100.00 | Edit   |            |

13. You will now repeat the same procedure for your other quizzes.

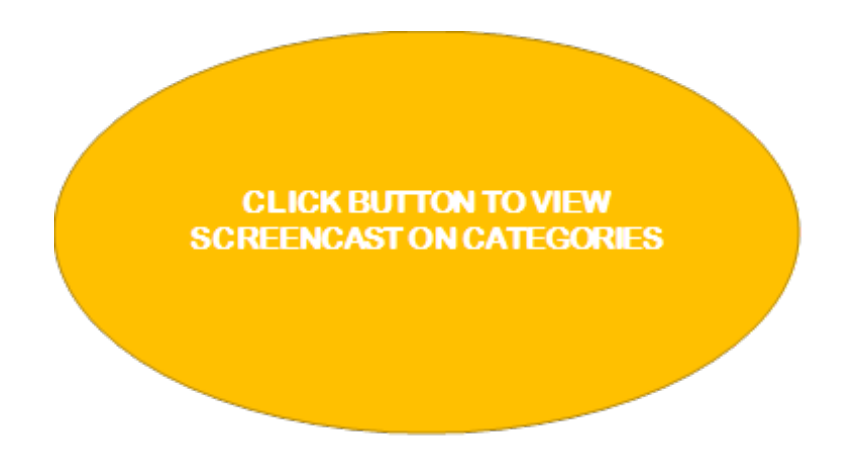